| ш        | Outlook             | Q Search                                   | ⊡ Meet Now 🕫 🖬 🖏 ()                                                                                                    | ۵ |
|----------|---------------------|--------------------------------------------|----------------------------------------------------------------------------------------------------|---|
| $\simeq$ | Home View Help      |                                            | Settings button                                                                                                    |   |
|          | New email 🗸 🛈 Delet | te 🗸 🖻 Archive 🕕 Report 🗸 🚿 Sweep 🛛 🔂 Move | $to  \lor  \bigcirc  Reply  \lor  \bigotimes  Mark  all  as read  \oslash  \lor  \square  \lor  \bigotimes  \oslash  \bigtriangledown  \bigcirc  \lor  \bigcirc  \bigtriangledown  \bigcirc  \bigtriangledown  \bigcirc  \lor  \bigcirc  \bigcirc  \lor  \bigcirc  \bigcirc  \lor  \bigcirc  \bigcirc$ |   |

Sign into your @hotmail, @live, @msn or @outlook account on www.live.com.

Click on the **settings** button in the top right corner of the screen, it will open the box.

## Select Email > Junk Email > Scroll down to the 'Safe senders and domains'

| Settings <sup>a</sup>                                                                                                  | Layout                                                                                                    | Junk email                                                                                                    |             | × |
|----------------------------------------------------------------------------------------------------|----------------------------------------------------------------------------------------------------|----------------------------------------------------------------------------------------------------|-------------|---|
| <ul> <li>Q. Search settings</li> <li>203 General</li> <li>204 Email</li> <li>204 Calendar</li> <li>응 People</li> </ul> | Compose and reply<br>Smart suggestions<br>Attachments<br>Rules<br>Sweep<br>Junk email<br>Customise actions<br>Sync email | Blocked senders and domains Blocking a sender or domain will stop their email from coming to your mailbox. + Add | Search list |   |
|                                                                                                    | Message handling<br>Forwarding<br>Automatic replies                                                                      | Safe senders and domains Don't move email from these senders to my Junk Email folder. + Add                      | Search list |   |

## Select the 'Add' button and type in <u>noreply@disneytickets.co.uk</u> and press enter.

| Settings                                                                                                    | Layout                                                                                                    | Junk email                                                                                       |                                                                  |                                                                                                    | > | <          |
|----------------------------------------------------------------------------------------------------|----------------------------------------------------------------------------------------------------|--------------------------------------------------------------------------------------------------|------------------------------------------------------------------|----------------------------------------------------------------------------------------------------|---|------------|
| Q     Search settings       Image: Search settings       Image: Search settings   < | Compose and reply<br>Smart suggestions<br>Attachments<br>Rules<br>Sweep<br>Junk email<br>Customise actions<br>Sync email<br>Message handling<br>Forwarding<br>Automatic replies | Safe senders and domains Don't move email from these senders t + Add noreply@disneytickets.co.uk | to my Junk Email folder.<br>add email address and<br>press enter | <ul> <li>↓     <li>↓      <li>↓      <li>↓      <li>↓      </li> </li></li></li></li></li></li></li></li></li></li></li></li></li></li></li></li></li></li></li></li></li></li></li></li></li></li></li></li></li></li></li></li></li></li></li></li></li></li></li></li></li></li></li></li></li></li></li></li></li></li></li></li></li></li></li></li></ul> | Ĵ |            |
|                                                                                                    |                                                                                                    |                                                                                                  |                                                                  |                                                                                                    |   | - <b>*</b> |

To check that the email has been added, add it into the **'search list'** box, and you should see it as an approved sender.

| Settings          | Layout            | Junk email                                                   | ×                     |
|-------------------|-------------------|--------------------------------------------------------------|-----------------------|
| Q Search settings | Compose and reply |                                                              |                       |
| St General        | Smart suggestions |                                                              | 0 🗓 🚬                 |
| 🖂 Email           | Attachments       |                                                              |                       |
| 📰 Calendar        | Rules             | Safe senders and domains                                     |                       |
| Os People         | Sweep             | Don't move email from these senders to my Junk Email folder. |                       |
| Co respic         | Junk email        | + Add                                                        | noreply@disne $	imes$ |
|                   | Customise actions | noren/v@disnevtickets.co.uk                                  |                       |
|                   | Sync email        | norepy ganny accesses an                                     |                       |
|                   | Message handling  |                                                              |                       |
|                   | Forwarding        |                                                              |                       |
|                   | Automatic replies |                                                              |                       |
|                   |                   |                                                              |                       |

When we send your order confirmation and tickets emails, they should now appear in your main Inbox (as below).

| Outlook                 | Q Search                                               |  |  |
|-------------------------|--------------------------------------------------------|--|--|
| ✓ Folders               | Focused Other 🛛 =                                      |  |  |
| ⊡ Inbox 10              |                                                        |  |  |
| Diagonal Junk Email 545 |                                                        |  |  |
| Drafts 1                |                                                        |  |  |
| ➢ Sent Items            | Other: New messages (1)<br>Microsoft account team      |  |  |
| Deleted Items           | Dispoy Tickets                                         |  |  |
| T Archive               | Disney's The Lion King - 18/01 09:59                   |  |  |
| Notes                   | Your tickets are here! Order ID: TDVB                  |  |  |
| Conversation History    |                                                        |  |  |
| 🗀 Important Saved Bits  | Disney Tickets<br>Disney's The Lion King - 18/01 09:58 |  |  |
| D Notes_0               | Order Confirmed Order ID: TDVBHL7                      |  |  |
| 🗅 private               |                                                        |  |  |
| C RSS Feeds             |                                                        |  |  |
| Create new folder       |                                                        |  |  |